This tutorial guides you to plot data files and fitting functions using gnuplot. For a more detailed tutorial refer the on-line link:

http://www.duke.edu/~hpgavin/gnuplot.html

## I. PLOTTING

Open gnuplot by typing the following command at the shell prompt:

gnuplot

You would get the following on screen:

G N U P L O T Version 4.4 patchlevel 2 last modified Wed Sep 22 12:10:34 PDT 2010 System: Linux 2.6.38-13-generic Copyright (C) 1986-1993, 1998, 2004, 2007-2010 Thomas Williams, Colin Kelley and many others gnuplot home: http://www.gnuplot.info faq, bugs, etc: type "help seeking-assistance" immediate help: type "help" plot window: hit 'h'

Terminal type set to 'wxt' gnuplot>

At the prompt type the following:

gnuplot> plot ''file.dat" using 1:2 title 'sample file 'w l

where we plot the file file.dat using the first column as the x axis and the second column as the y axis. In addition we set a title called "sample file" and we use lines instead of points for the figures. If you omit w l, then the default style uses points. For readability, we are going to label the axes etc.

```
gnuplot> set xlabel ''x axis" #labels x axis
gnuplot> set ylabel ''y axis" #labels y axis
gnuplot> set label "My parameters a = 0.1" at 0.1, 1 #this sets the label
within quotes at the coordinates specified
gnuplot> set xrange[0:10] #sets the x range
gnuplot> set pointsize 1.5 #sets the size of the points used for the data
gnuplot> set key top left #places the legend at a specified corner
gnuplot> set timestamp #set time and date indicator
```

Next we need to save our file. Let us call the output 'file.ps'. The following commands create the output file and save it.

gnuplot> set output 'file.ps'
gnuplot> set terminal postscript enhanced color #hitting enter gives the
following message
Terminal type set to 'postscript'
Options are 'landscape enhanced defaultplex \
 leveldefault color colortext \
 dashed dashlength 1.0 linewidth 1.0 butt noclip \
 palfuncparam 2000,0.003 \

```
"Helvetica" 14 '
gnuplot> replot
gnuplot> quit
```

Now will have a postscript file called 'file.ps'. You can convert a postscript file to a pdf file using the following command:

```
ps2pdf file.ps
```

This creates a pdf file called 'file.pdf'.

## II. FITTING

We are going to fit a straightline to the data in the sample file called 'file.dat'. Once again open gnuplot and plot the file. If there are both linear and non-linear regions, adjust the range of x so that you can see only the linear part. Then use the following commands:

gnuplot> f(x) = a\*x + bgnuplot> fit f(x) 'file.dat' using 1:2 via a,b

This would give the value of a and b and the results are stored in a file called fit.log in your current working directory (the result is also displayed immediately on the screen).

## III. OPERATIONS ON DATA FILE

Suppose we want to plot the log of the columns in the data file, we could do the following for natural logs

gnuplot> plot "file.dat" using (log(\$1)):(log(\$2))

or to the base10

```
gnuplot> plot "file.dat" using (\log 10(\$1)):(\log 10(\$2))
```

Another example:

```
gnuplot> plot "file.dat" using (\$1):(\$2-\$1)
```

where the y axis is the difference between the second and the first columns.